## How to sign into Outlook Desktop Application

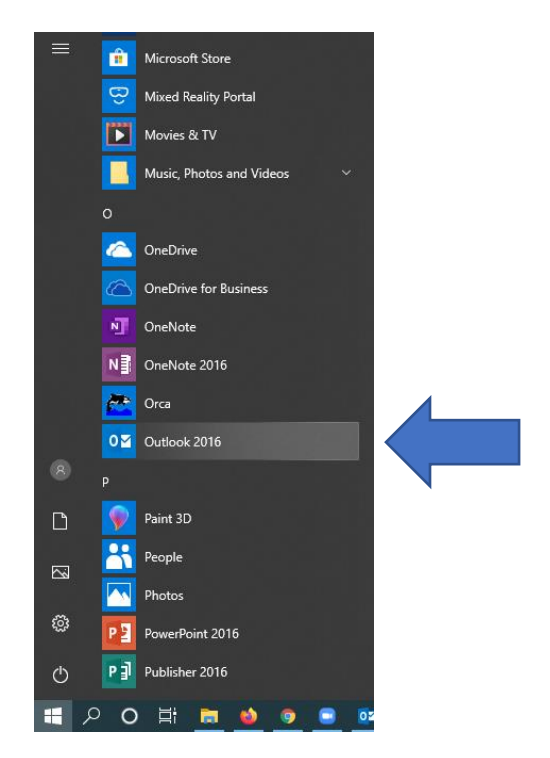

1. Open Outlook from the Start Menu

|                                             | × |
|---------------------------------------------|---|
|                                             |   |
|                                             |   |
| Welcome to Outlook                          |   |
| Welconne to Odtlook                         |   |
| Enter an email address to add your account. |   |
|                                             |   |
| username@sfis.k12.nm.us -                   |   |
| Advanced options 🗸                          |   |
|                                             |   |
|                                             |   |
| Connect                                     |   |
|                                             |   |
|                                             |   |
|                                             |   |
|                                             |   |
|                                             |   |

- 1. Enter sfis.k12.nm.us email address (ex. <u>username@sfis.k12.nm.us</u>)
- 2. Click "Connect"

| Windows S | ecurity                                                                                                    |          | × |
|-----------|----------------------------------------------------------------------------------------------------|----------|---|
| Micros    | oft Outlook                                                                                                    |          |   |
| Connecti  | ng to TStaff@sfis.k12.nn                                                                                                    | n.us     |   |
| Я         | username@sfis.k12.nr                                                                                                    | n.us     |   |
|           | •••••                                                                                                    |          |   |
|           | Remember my creating the second second se | dentials |   |
|           | ОК                                                                                                    | Cancel   |   |
|           |                                                                                                    |          |   |

- 3. You will be prompted to enter your password
- 4. Check the "Remember my credentials" box
- 5. Click "Ok"

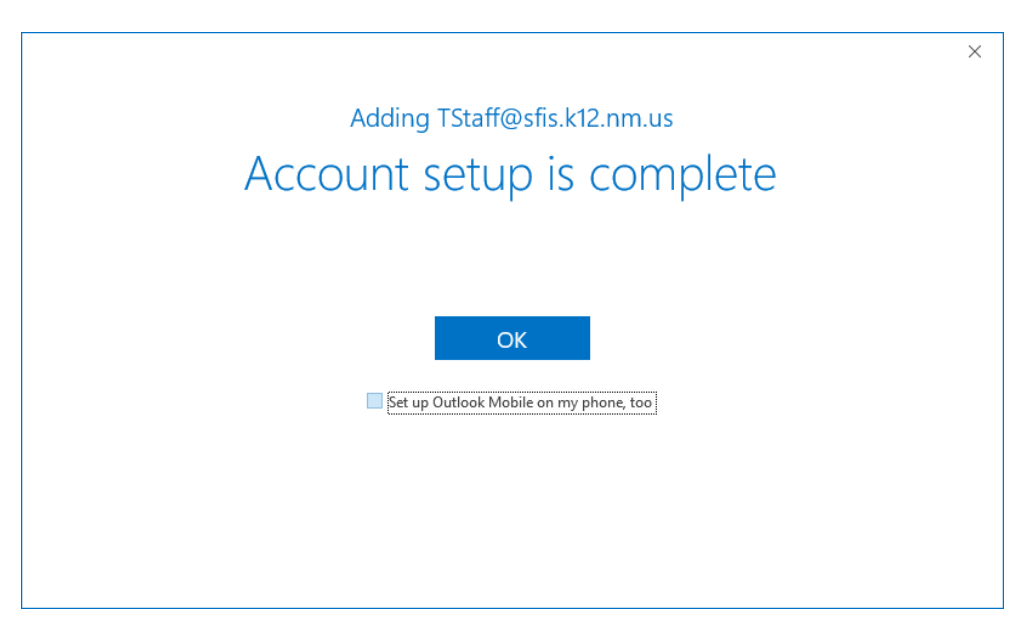

- 6. Almost done! Just uncheck the "Set up Outlook Mobile..." box
- 7. Click "Ok"

| 弱 5 +                                                                   | inbox - TStaff@drfs.k12.nm.us - Outlook                                                                                                    | α – σ ×           |  |  |  |
|-------------------------------------------------------------------------|----------------------------------------------------------------------------------------------------|-------------------|--|--|--|
| File Home Send / Roceive Folder View Help Q Tell me what you want to do |                                                                                                    |                   |  |  |  |
| 🖃 🔜 🕅 Ignore 🗙                                                          | 🔚 🖓 🖓 🖓 Thethy Move to ? 🧣 's Manager 🔹 🚂 🚎 💼 🖼 🖓 🗛 🚛 🖿                                                                                                    |                   |  |  |  |
| New New Clean Up * Delete A                                             | Lettive Reply Reply Forward Catalogue Forward Catalogue Forward Ca |                   |  |  |  |
| New Delete                                                              | All exponent v Policy' Read v Up V Press them Abud Add-ins<br>Respond Ouk's terms G Move Tass Find Seeth Add-ins                                                                                                    | ^                 |  |  |  |
| Drag Your Favorite Folders Here 4                                       | Starch Current Malibox                                                                                                    | Current Mailbox • |  |  |  |
| 4 TStaff@efic.k12.nm.us                                                 | Focused Other                                                                                                    | By Date ❤↑        |  |  |  |
| Inbox 287                                                               | Other: New messages (8)                                                                                                    |                   |  |  |  |
| Drafts                                                                  | Roy M Herrera, Edwina Bernal-Lujan, Joe Calabaza, Kathleen Honahni                                                                                                    |                   |  |  |  |
| Sent Items                                                              | liči⊡i@i (Rom isubect szeciment subject szeciment szeciment sz                                                                                                    | MENTION 😤 🔺       |  |  |  |
| Deleted Items 1                                                         | Duter Last Week                                                                                                    |                   |  |  |  |
| Archive                                                                 | review Arguna with Sector Control of the Sector Control of the Sec | $\bowtie$         |  |  |  |
| Conversation History                                                    | 🗄 Kathieen Honahni COVID 19 Behavior health and wellness Fri 3/20/2020 12:26 FM 1 MB                                                                                                    | Þ                 |  |  |  |
| Junk Email                                                              | Least sets start, Thope you and your tamines are doing well during these difficult days, I want to share with you that I am available on the prone or through email to answer any questions you may nave. Lately, I have been writing an appreciated on-star                                                                                                    | F                 |  |  |  |
| Outbox                                                                  | O Pretex A spaning Product on Campus Loboure<br>(F) A set BCT Co all staff Good moning staff, Please see attachment on campus closure to the public. This message will also be shared on the SFIS website, SFIS Facebook and sent to students and parents via messanger today as well. Have a goo                                                                                                    | ₽                 |  |  |  |
| <ul> <li>Search Folders</li> </ul>                                      | Kevin J Lexis IT Support Thu J/15/200 6/9 PM 135 KB                                                                                                    | Þ                 |  |  |  |
|                                                                         | n, obec remains an encode and an encode of the second second seco |                   |  |  |  |
|                                                                         | Uppate: We are NOT ready to distribute defects: We are just open to help with IT issues. This, K <end></end>                                                                                                    | P                 |  |  |  |
|                                                                         | Eugenia Secalula Re: Come viait If in Humanities: Commons for help Weid 3/16/2020 11:15 AM 51 KB AM 51 KB AM 51 | P                 |  |  |  |
|                                                                         | Florence Montano Re: Come visit IT in Humanities Commons for help Wed 3/18/2020 11:33 AM 40 KB                                                                                                    |                   |  |  |  |
|                                                                         | Thank you                                                                                                    | P                 |  |  |  |
|                                                                         | Putricia Chavey Eleatible Rev Come viut II in Humanities Commons for help Wed 3/16/2020 11:33 AM 43 KB II in Humanities Commons for help Wed 3/16/2020 11:33 AM 43 KB                                                                                                    | P                 |  |  |  |
|                                                                         | Kimball Selaquaptewa Come visit IT in Humanities Commons for help Wed Ur14/2020 11:27 AM 40 KB [] Hig Staffs-Most of the Chromebooku/PCs have left campus on 16 routes over the state for student use. Now to focus on staff. We setting up those Chromebooku/PCs neet – we actually staffs d earlier this am. I know that you have created lickets and reached                                                                                                    | P                 |  |  |  |
|                                                                         | William A Pachono NASS Fele Tax V172020 354 PM 74 B G                                                                                                    | P                 |  |  |  |
|                                                                         | Kmball Stategaugetes HetD Tables and Segood U Constrained and Segood U Constrained and Segood U Constrained U Constrained U Cons | P                 |  |  |  |
|                                                                         | Kathleen Honahni Sharing an article about working from home Tue 3/17/2020 3:34 PM 87 KB<br>Exc to all Staff Dear SP6 Staff, Below is a link to an article by Indian Country Today which I thought was really good and useful during this allowable period of working from home.                                                                                                    | P                 |  |  |  |
|                                                                         | Amber J Tenorio PVE COVID-19 splabus from Indian Country Today Indian Country Today (2014) 19 Story summaries, lists of dosures, resources COVID-19 Tracker.                                                                                                    | P                 |  |  |  |
|                                                                         | Bay M Herres LETTER RIGM SUPERINTENDENT & NEW SYS POLICY " HEALTH AND SAFETY EMBRIGENCY LEAVE POLICY" Tee J/17/2020 1266 PM 606 KB Good day, Attached is a letter from Superintendent and our new Health and Safety Emergency Leave Policy with some kay information. Warm regards and prayers, Roy Herresa Roy Herresa Roy He | P                 |  |  |  |
|                                                                         | Roy M Henera Bunch tomorrow cancelled. Mon 3/14/2009 533 PM 72 KB Good evening. I an cancelling the Brunch gathering for tamorow. Please bring your own lunch/tracks. This will assist with the social distancing recommended with new rational guidelines. We should be finalizing the new policy by mid-moming. Prog                                                                                                    | P                 |  |  |  |
|                                                                         | Koy M Herera     Al staff regulared to report to SYIS tomorrow, Tuesday, March 17, 2029     Mon 3/14/2020 249 PM     BKG     Good afternoon staff, Our administrative team is continuing to finalize our decisions with a new Health and Safety Emergency Leave Policy regarding SFIS staff responsibilities during this Caronavirus Pandemic. 1 am requiring all healthy staff to rep                                                                                                    | P                 |  |  |  |
| I = 2 <sup>4</sup> 2 <sup>3</sup> ···                                   | Melinds A Arguere Personal Packages Mon 3/H/2020 12:04 FM 41 KB Status Status S | P                 |  |  |  |
| items: 287 Unread: 287 - Reminders:                                     | Diffuence Stress Linkon     Third Theorem And Mitching Arrens     Mon 3/16/2000 12-00 PM     111 RR     Online with Microsoft Exchange                                                                                                    | ■ DI+ 100%        |  |  |  |

8. You're all set up with Outlook!

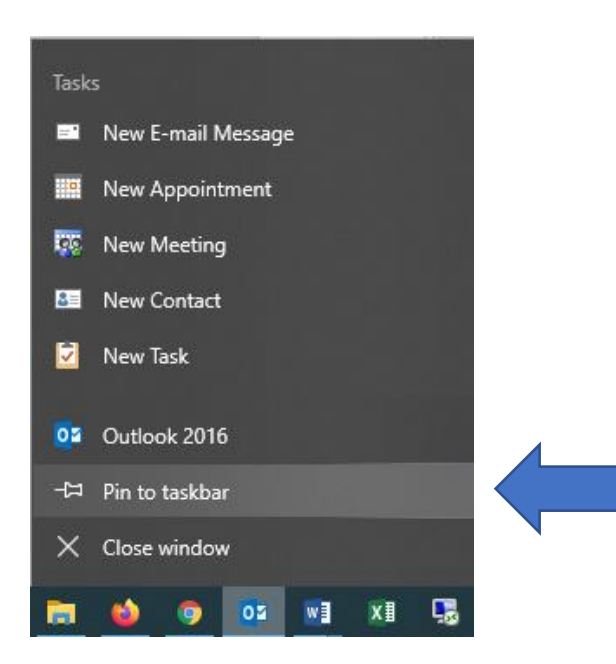

- 9. Lastly you should pin the Outlook app to your taskbar for easier access
- 10. Right-click on the Outlook icon on the taskbar and click "Pin to taskbar"